## Accepting your Work-study award:

Step 1: Go to my.nmsu.edu and log in.

| A Home Sign In                                                                                                    | ne                                                                                                    | r∆ + C) Search                                                                                                    | ۹ م |
|----------------------------------------------------------------------------------------------------|----------------------------------------------------------------------------------------------------|----------------------------------------------------------------------------------------------------|-----|
| NM New Mexico Stat                                                                                                    | e University                                                                                                    | Welcome<br>Today is Thursday, July 07, 2011                                                                                                    |     |
| Welcome Help                                                                                                    |                                                                                                    |                                                                                                    |     |
| Login         yser Name         Password         Log In         Forgot Password?         New User?         Create an account | New Email system June 13t<br>• If you use Outlook, Thunderbird, Eudora, M<br>required to change your email settings. Vis<br>change your email settings.<br>• If you auto-forward your username@nmsu.<br>should continue to be auto-forwarded as it<br>• If you use Webmail, we expect no changes<br>• If you use Webmail, we expect no changes<br>• If you use Exchange, where your email add<br>changes. You can continue to use Exchange.<br>If you experience any problems, please contact<br>via email at help@nmsu.edu.<br><b>Useful Links</b><br>• Banner (INB) and ERP systems<br>• Coanos 8 Reporting Portal<br>• Student Registration/Financial Aid | h<br>lac Mail, or a similar email program, you will be<br>sit <u>http://cloud.nmsu.edu</u> for information on how to<br>.edu email to another account, your account<br>is. Nothing will change for you.<br>.s.<br>ick the blue email link after you log in.<br>dress is usemame@ad.nmsu.edu, we expect no<br>e email as you have been.<br>t the ICT Help Desk by phone at (575) 646-1840 or |     |
| NMSU Home   Academ<br>P.O. Box 30001, Las Cruces, New                                                                        | nics   Student Services   Administrative Services   Campus Com<br>New Mexico State University<br>/ Mexico, 88003-8001, Operator: 575-646-0111 (off-campus) or 0<br>know. ©2011 NMSU Board of Regents - Legal Informatio                                                                                                    | imunity   Feedback   Help & FAQ<br>) (on-campus) Home Page questions? Let us<br>in                                                                                                    |     |

Step 2: After logging in, click on the "Student" tab located at the top.

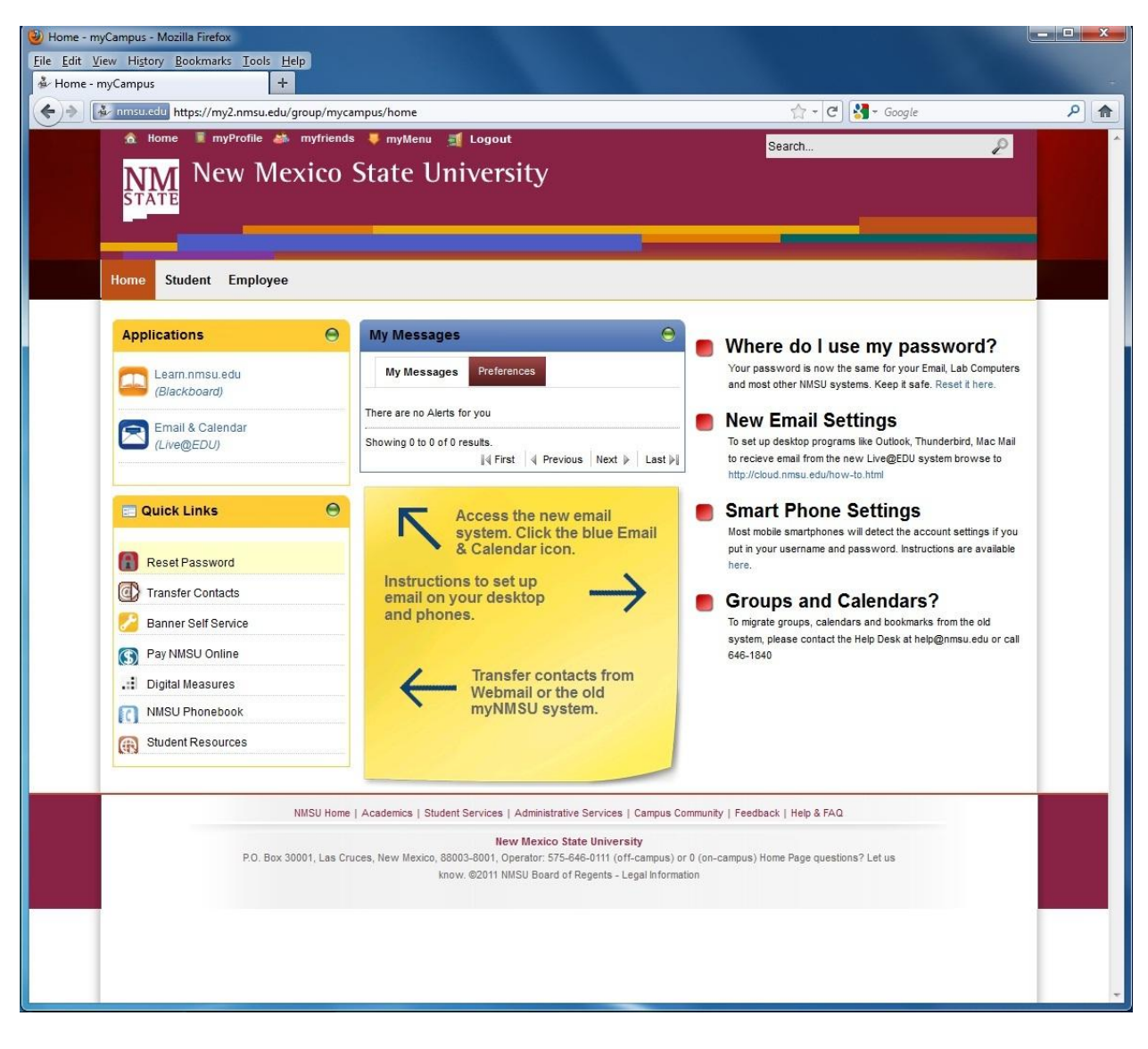

Step 3: Click on "Financial Aid" under your Quick Links.

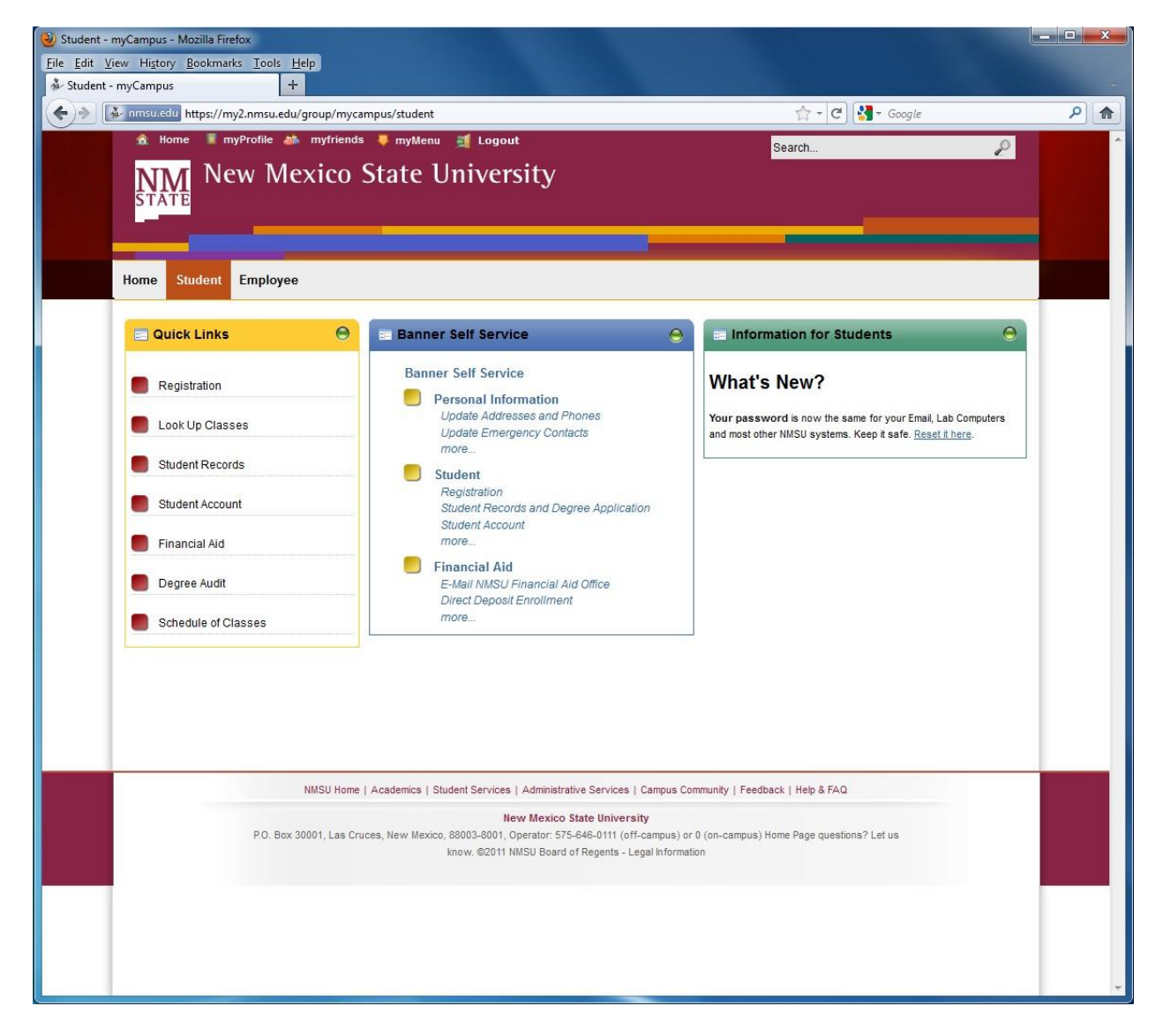

Step 4: Another screen will open displaying financial aid information. From here, click on "Award".

| ) Financial Aid - Mozilla Firefox                                                                                                    |                                                |                |
|----------------------------------------------------------------------------------------------------|------------------------------------------------|----------------|
| ile <u>E</u> dit <u>V</u> iew Higtory <u>B</u> ookmarks <u>T</u> ools <u>H</u> elp                                                                                                    |                                                |                |
| šv Student - myCampus X Dinancial Aid X +                                                                                                    |                                                | *              |
| 🔄 🔊 🚺 nmsu.edu https://banner-ss-p.nmsu.edu:9012/pls/PBAN/twbkwbis.P_GenMenu?name=bmenu.P_FinAidMainMnu 🏫 🗠                                                                                                    | C Google                                       | ۶ 😭            |
| New Mexico State University           Personal Information Student Financial Aid Employee                                                                                                    |                                                | _              |
| Search Go                                                                                                    | RETURN TO MENU SITE MAP                        | HELP EXIT      |
| Financial Aid                                                                                                    |                                                |                |
| Financial Ald Status         Yew overall status, holds, academic progress, cost of attendance, financial aid awards, and messages.         Eligibility         Review Financial Ald Holds (which may prevent payment of awards) and document requirements; Display academic progress history.         Award         View account summary; Review awards; Accept award offers; Display award payment schedule; View Ioan applications; Review withdrawal informate-Mall NMSU Financial Ald Office         General Financial Ald Application and Information Links         Direct Deposit Enrollment         Financial Ald Application and Information Links         Direct Deposit Enrollment         Financial Ald Application and Information Links         Direct Deposit Enrollment         Renace Provide the schedule; Bernellment         ReteASE: 8.10 | ation.<br>powered by<br><b>SUNGARD'</b> SCT HI | GHER EDUCATION |

Step 5: From this screen, click on "Award for Aid Year".

| Ward - Mozilla Firefox                                                                        |                     |                     |
|-----------------------------------------------------------------------------------------------|---------------------|---------------------|
| Ele       Edit       Yiew       Higtory       Bookmarks       Iools       Help                |                     |                     |
| Immsu.edu https://banner-ss-p.nmsu.edu:9012/pls/PBAN/twbkwbis.P_GenMenu?name=bmenu.P_FAAwdMnu | 🟫 र 🕑 🚼 र Google    | ۹ م                 |
| NM New Mexico State University                                                                |                     |                     |
| STATE                                                                                         |                     |                     |
| Personal Information Student Financial Aid Employee                                           |                     |                     |
| Search Go                                                                                     | RETURN TO MENU SITE | MAP HELP EXIT       |
| Award                                                                                         |                     |                     |
| Award for Aid Year                                                                            |                     |                     |
| Award Payment Schedule RELEASE: 8.10                                                          | powered by          |                     |
|                                                                                               | SUNGARD'S           | CT HIGHER EDUCATION |
|                                                                                               |                     |                     |
|                                                                                               |                     |                     |
|                                                                                               |                     |                     |
|                                                                                               |                     |                     |
|                                                                                               |                     |                     |
|                                                                                               |                     |                     |
|                                                                                               |                     |                     |
|                                                                                               |                     |                     |
|                                                                                               |                     |                     |
|                                                                                               |                     |                     |
|                                                                                               |                     |                     |
|                                                                                               |                     |                     |
|                                                                                               |                     |                     |
|                                                                                               |                     |                     |

Step 6: Select the corresponding aid year from the drop down list. Click "Submit" once selected.

| 🥹 Aid Year - Mozilla Firefox                                                                                              |                         |                |
|----------------------------------------------------------------------------------------------------|-------------------------|----------------|
| <u>File Edit View History Bookmarks Tools Help</u>                                                                        |                         |                |
| 🕹 Student - myCampus X 🗋 Aid Year X 🕂                                                                                     |                         | -              |
| 🔶 📄 nmsu.edu https://banner-ss-p.nmsu.edu:9012/pls/PBAN/bwrkrhst.P_DispAwdAidYear 😭 🖛                                     | C Google                | ۹ 🍙            |
| NM New Mexico State University                                                                                            |                         |                |
| Personal Information Student Financial Aid Employee                                                                       |                         |                |
| Search Go                                                                                                    | RETURN TO MENU SITE MAP | HELP EXIT      |
| Aid Year                                                                                                    |                         |                |
| Q Some financial aid information is determined by Aid Year (the academic year for which you are receiving financial aid). |                         |                |
| Select Aid Year Not Applicable/No Value Found Submit Financial Aid Year 2011-2012 Financial Aid Year 2010-2011            | nounced by              |                |
| Financial Aid Year 2008-2009<br>Financial Aid Year 2007-2008                                                              | SUNGARD SCT HI          | SHER EDUCATION |
|                                                                                                    |                         |                |
|                                                                                                    |                         |                |
|                                                                                                    |                         |                |

Step 7: A new screen should appear that provides an overview of your financial aid for the aid year that you selected. Click on the tab labeled *"Accept Award Offer"* to accept and/or decline your financial aid award.

| New Mexico S                                                                                                    | tate Univers                                                                      | sity                 |                                   |                       | _              |               |             |     | _ |  |  |           |      |          |          |   |
|----------------------------------------------------------------------------------------------------|-----------------------------------------------------------------------------------|----------------------|-----------------------------------|-----------------------|----------------|---------------|-------------|-----|---|--|--|-----------|------|----------|----------|---|
| Personal Information Student Fina<br>Search Go                                                                               | ncial Aid Employee                                                                |                      |                                   |                       |                |               |             |     |   |  |  | RETURN TO | MENU | SITE MAP | HELP EXI | Т |
| Award Package for Fi                                                                                                    | nancial Aid Ye                                                                    | ear 2011             | -2012                             |                       |                |               |             |     |   |  |  |           |      |          |          |   |
| General Information Award Overvie                                                                                            | w Terms and Condition                                                             | ns Accept Aw         | vard Offer Spe                    | ecial Messages        | 5              |               |             |     |   |  |  |           |      |          |          | • |
| Print                                                                                                    |                                                                                   | _                    |                                   |                       |                |               |             |     |   |  |  |           |      |          |          | 1 |
| Q Options for Accept Award Offers<br>1. Accept the full award an<br>2. Choose Decline or Accep<br>3. Accept a partial amount | include:<br>iount by selecting Acce<br>t for each fund.<br>by selecting Accept an | pt Full Amount       | of All Awards.<br>amount in the A | Accept Partial        | Amount field.  |               |             |     |   |  |  |           |      |          |          |   |
| Award Decision                                                                                                    | Chabus                                                                            | 2011 5-82            | 010 Carina                        | Total & or            | ant turned too | ant Dantial A |             |     |   |  |  |           |      |          |          |   |
| LOTTERY - CONT                                                                                                    | Automatic Accept                                                                  | \$2,276.40           | \$2,276.40                        | 10tal Acc<br>4,552.80 | cept Award Aco | ept Partial A | Amount Lend | der |   |  |  |           |      |          |          |   |
| FED PELL GRANT LC                                                                                                    | Automatic Accept                                                                  | \$1,850.00           | \$1,850.00                        | 3,700.00              |                |               |             |     |   |  |  |           |      |          |          |   |
| LOAN:FEDERAL DIRECT SUBSIDIZE                                                                                                | D Declined on Web                                                                 | \$.00                | \$.00                             | \$.00                 |                |               |             |     |   |  |  |           |      |          |          |   |
| LOAN:FED DIRECT UNSUBSIDIZED                                                                                                 | Declined on Web                                                                   | \$.00<br>+ ¢2 000 00 | \$.00<br>¢2.000.00 é              | \$.00                 |                |               |             |     |   |  |  |           |      |          |          |   |
| Total                                                                                                    | Accepted by Studen                                                                | \$6,126.40           | \$2,000.00 \$                     | 2,252.80              |                |               |             |     |   |  |  |           |      |          |          |   |
| Comments                                                                                                    |                                                                                   |                      |                                   |                       |                |               |             |     |   |  |  |           |      |          |          |   |
| 2000 character maximum                                                                                                    |                                                                                   |                      |                                   |                       |                |               |             |     |   |  |  |           |      |          |          |   |
|                                                                                                    |                                                                                   |                      | A<br>                             |                       |                |               |             |     |   |  |  |           |      |          |          |   |
| Submit Information                                                                                                    |                                                                                   |                      |                                   |                       |                |               |             |     |   |  |  |           |      |          |          |   |

Step 8: After accepting your Work-study award, go to the "Award Overview' tab, print this screen out for your records.

## This is your work-study award letter.

| NM New Mexico State University                                                                                                    |                                                                            |                                                                                                    |                                                                              |
|----------------------------------------------------------------------------------------------------|----------------------------------------------------------------------------|----------------------------------------------------------------------------------------------------|------------------------------------------------------------------------------|
|                                                                                                    |                                                                            | -                                                                                                    |                                                                              |
|                                                                                                    |                                                                            |                                                                                                    |                                                                              |
| Personal Information Student Financial Aid Employee                                                                                                    |                                                                            |                                                                                                    |                                                                              |
| Search Go                                                                                                    |                                                                            |                                                                                                    | RETURN TO MENU SITE MAP HELP EXIT                                            |
| Award Package for Financial Aid Year 2011-2012                                                                                                    |                                                                            |                                                                                                    |                                                                              |
| General Information Anard Overview Terms and Conditions Accept Award Offer Special Messages                                                                                                    |                                                                            |                                                                                                    |                                                                              |
| Finit.<br>Need Calculation                                                                                                    |                                                                            | Cost of Attendance                                                                                                    |                                                                              |
| Component<br>Cost of Attendance<br>Estimated Family Contribution<br>Initial Need<br>Outside Resource<br>Need                                                                                                    | Amount<br>\$18,891.00<br>\$1,741.00<br>\$17,950.00<br>\$.00<br>\$17,050.00 | Component<br>Tuition and Fees<br>Room and Staard<br>Books and Supplies<br>Personal Expenses<br>Transportation Expenses | Amount<br>\$5,828.00<br>\$8,038.00<br>\$1,038.00<br>\$2,253.00<br>\$1,724.00 |
| Expected Enrollment                                                                                                    |                                                                            | Total:                                                                                                    | \$18,891.00                                                                  |
| Status<br>Full-Time                                                                                                    |                                                                            | Cumulative Loan Information as of<br>13-APR-2011                                                                       |                                                                              |
|                                                                                                    |                                                                            | Loan Type<br>Subsidized                                                                                                | Amount<br>\$1,200.00                                                         |
| Financial Aid Award         Status         2011 Fail 2012 Spring         Total           LOTTEXY - CONT         Automatic Accept         \$2,756.40         \$3,275.40         \$4,552.80           FED FELL GRAITI LC         Automatic Accept         \$1,850.00         \$1,850.00         \$3,700.00           LONETEXY - CONT         Automatic Accept         \$1,850.00         \$1,850.00         \$1,000.00         \$2,000.00         \$2,000.00         \$2,000.00         \$2,000.00         \$4,000.00         \$2,000.00         \$4,000.00         \$2,000.00         \$4,000.00         \$2,000.00         \$4,000.00         \$2,000.00         \$4,000.00         \$2,000.00         \$4,000.00         \$2,000.00         \$4,000.00         \$2,000.00         \$4,000.00         \$5,126.40         \$5,125.40         \$5,125.40         \$5,125.40         \$5,125.40         \$5,125.40         \$5,125.40         \$2,000.00         \$4,000.00         \$4,000.00         \$4,000.00         \$4,000.00         \$4,000.00         \$4,000.00         \$4,000.00         \$4,000.00         \$4,000.00         \$4,000.00         \$4,000.00         \$4,000.00         \$4,000.00         \$4,000.00         \$4,000.00         \$4,000.00         \$4,000.00         \$4,000.00         \$4,000.00         \$4,000.00         \$4,000.00         \$4,000.00         \$4,000.00         \$4,000.00         \$4,000.00 |                                                                            |                                                                                                    |                                                                              |
| Select Another Aid Year                                                                                                    |                                                                            |                                                                                                    |                                                                              |
|                                                                                                    |                                                                            |                                                                                                    |                                                                              |
|                                                                                                    | ¥<br>Work-                                                                 | study award.                                                                                                    |                                                                              |